# 职业技能等级认定报考系统\_考生操作指引

# 第一步:登录以下报考网址(建议使用电脑进行操作!)

# 报考网址 https://ggfw.hrss.gd.gov.cn/OUPX/

|      | ✤ 广东政务服务网 ○ ⑧ 技能广东                         | Reation   Frank   Da                          |
|------|--------------------------------------------|-----------------------------------------------|
|      | 政策直通车 职业技能等级认定 事项办理 名单公示                   |                                               |
|      |                                            |                                               |
|      | Q. 请输入关键字 投索                               |                                               |
| 1 22 | 1957                                       |                                               |
|      | 政策法规 通知公告                                  |                                               |
|      | #19                                        | <i>₽₩</i> ₩₩₩₩₩₩₩₩₩₩₩₩₩₩₩₩₩₩₩₩₩₩₩₩₩₩₩₩₩₩₩₩₩₩₩ |
|      | 广东省职业技能培训补贴管理办法 💷                          |                                               |
|      | 波布射印 2023-08-11                            | 在线查看 <b>下线文件</b>                              |
|      | 广东省职业技能提升职业(工种)及专项职业能力补贴(指导)标准的遇知(粤人社规[2   | 2020]6号 ) 💼                                   |
|      | 放车时间 2020-07-21                            | 在现立着 下继文件                                     |
|      | 关于公布2020年职业技能提升补贴第一批新增补贴工种(项目)和补贴标准的通知(粤   | 人社通[2020]187号) 1                              |
|      | . 2020-07-21 原属地区:广急编中信用                   | 在现位着一下稿文件                                     |
|      | (粤人社规[2019]43号)广东省人力资源和社会保障厅广东省财政厅关于印发广东省职 | 24.传教漫升培训补贴申顿管理办法 💼                           |
|      | 发布时间:2020-04-16 研阅地区:广急输广州州西阔区             | 在现血膏 下縱文件                                     |
|      | (夏人社規【2019】18号)省劳动力技能提升补贴办法 💶              |                                               |
|      | 支令的10:2020-04-16  原規地区: 广告:城广州州西南区         | 在线盘看                                          |
|      |                                            | < 1 > 10 %/% v                                |
|      | 广东省人力资源和社会保障厅网上服务大厅 广东公共就业服务云平台 社会保险公共服务系统 | Ē.                                            |

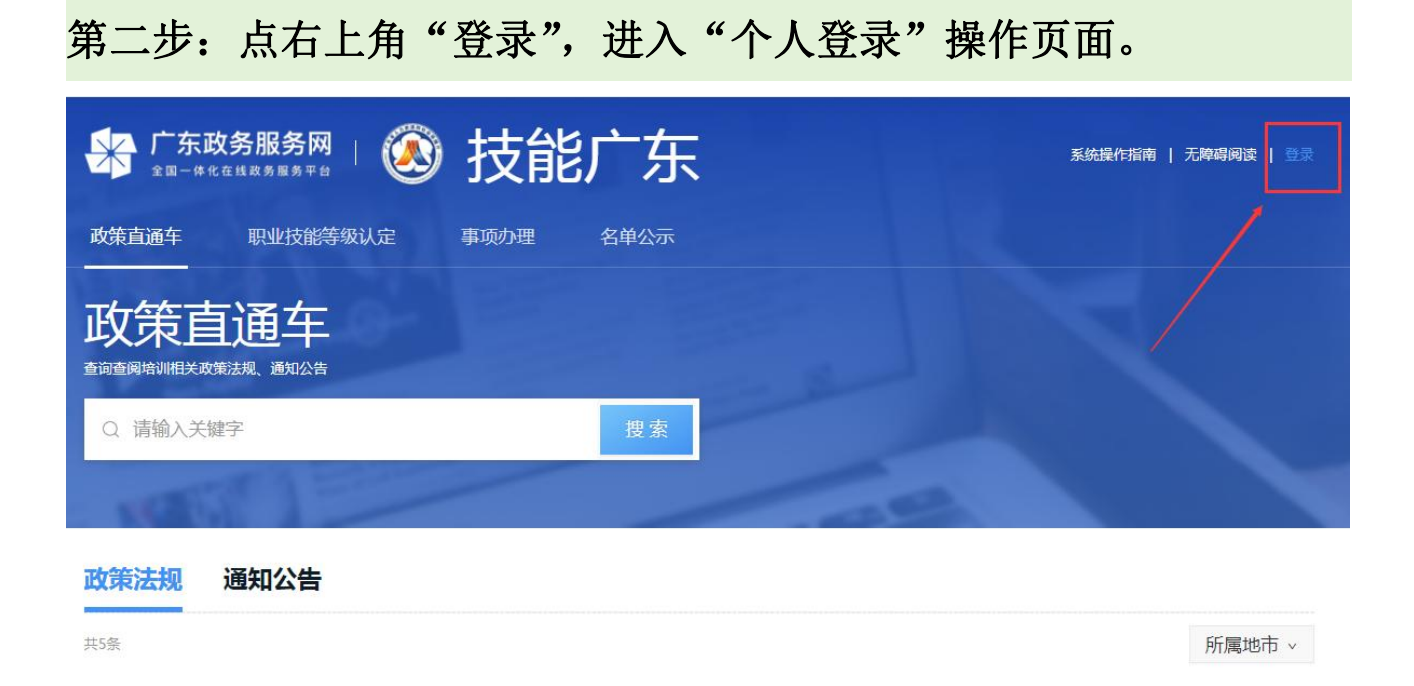

(1)还没有注册过该平台账号的,请先点击页面下方的"个人注册指引"了解个人注册 有关信息, 然后点"个人注册"注册个人账号。

(注意:完成个人注册后,务必同时完成账号的"银联实名认证",否则账号将无法使用。)

|                                               | ▲ 个人信息主页       |                               | 好!         |       |
|-----------------------------------------------|----------------|-------------------------------|------------|-------|
| 个人登录 单位登录                                     | ⊘ 实名认证导航       | · · · ·                       |            |       |
|                                               | (2) 父账号信息      | 身份信息                          |            |       |
| 3                                             | 周 用户信息修改       | 身份信息无法修改<br>姓名:               |            | 登录账号: |
|                                               | ⊘ 修改密码         | 证件类型:<br>手机号码:<br><b>其他信息</b> | 居民身份证(户口簿) | 证件号码: |
| 名和密码,密码连续错误5次后账号将被锁定1小时!                      | ⊘ 密保问题         | BC#                           | ē:         |       |
| 登录 电子社保卡登录<br>其他登录                            | <u> 银联实名认证</u> |                               |            |       |
| 身份认证数字证书                                      | ◎ 手机绑定         |                               |            |       |
| [3] 单位注册指引单位授权个人指引常见问题知识库 单位注册 密码修改 密码找回 账号找回 | (2) 登录历史       |                               |            |       |
|                                               | 画 注销账户         |                               |            |       |

(2) 已经注册过该平台账号的,直接在"个人登录"界面输入"用户名、密码"后,点 "登录"即可。

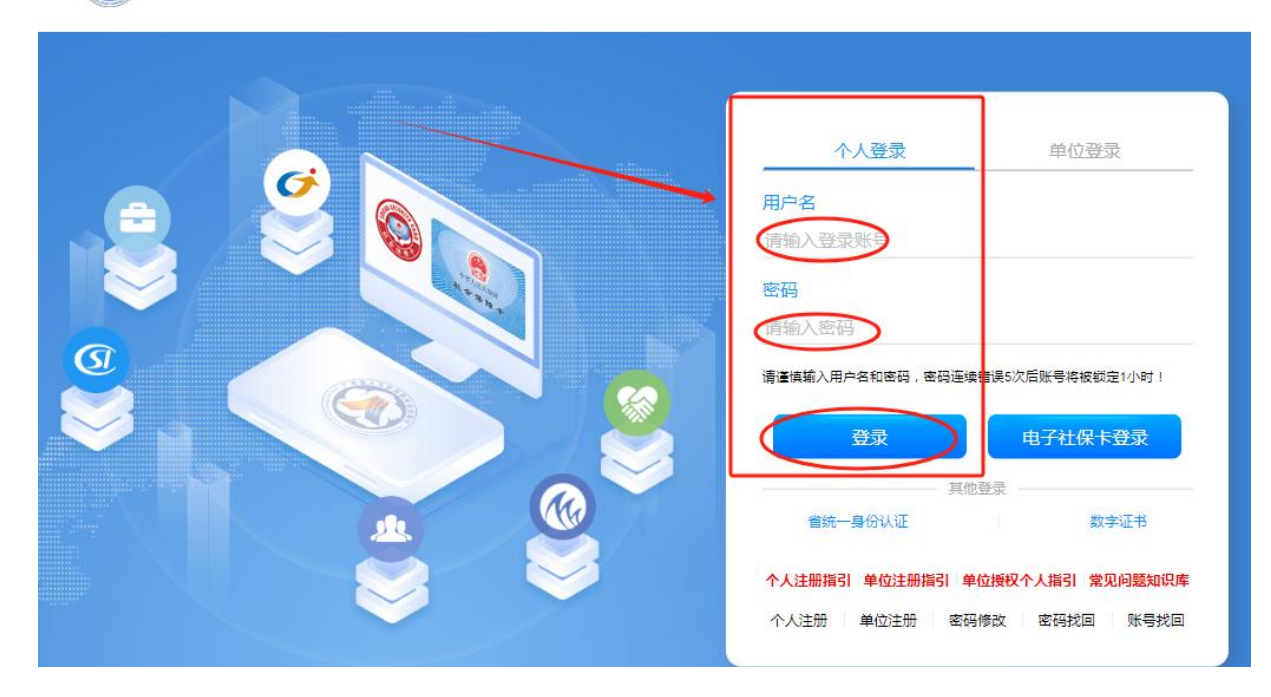

### 🐼 广东省人力资源和社会保障厅网上服务平台

第三步:先点"事项办理"后,再点"职业技能等级认定"。

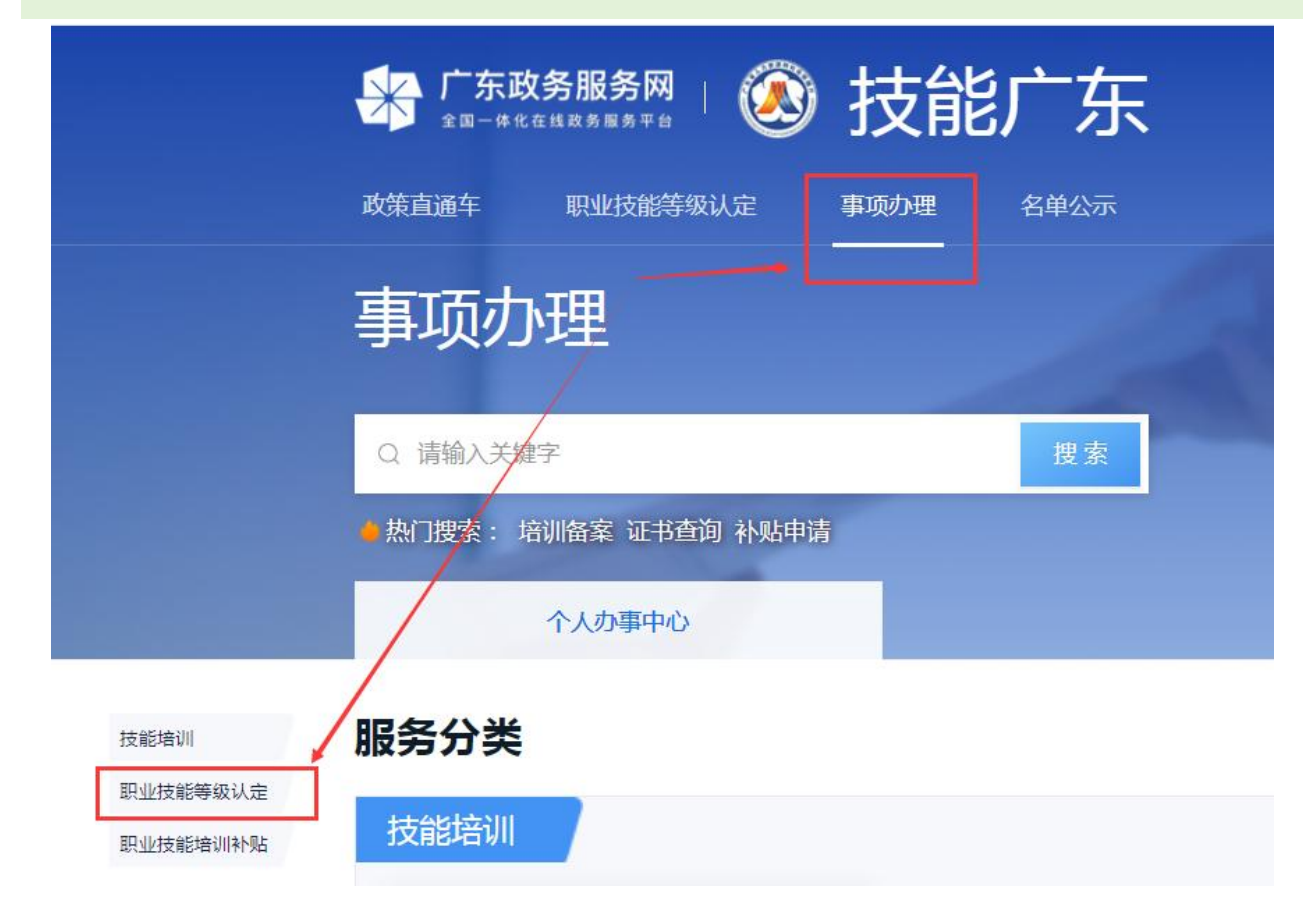

# 第四步:在"职业技能等级认定"页面内,点"报名码报名"。

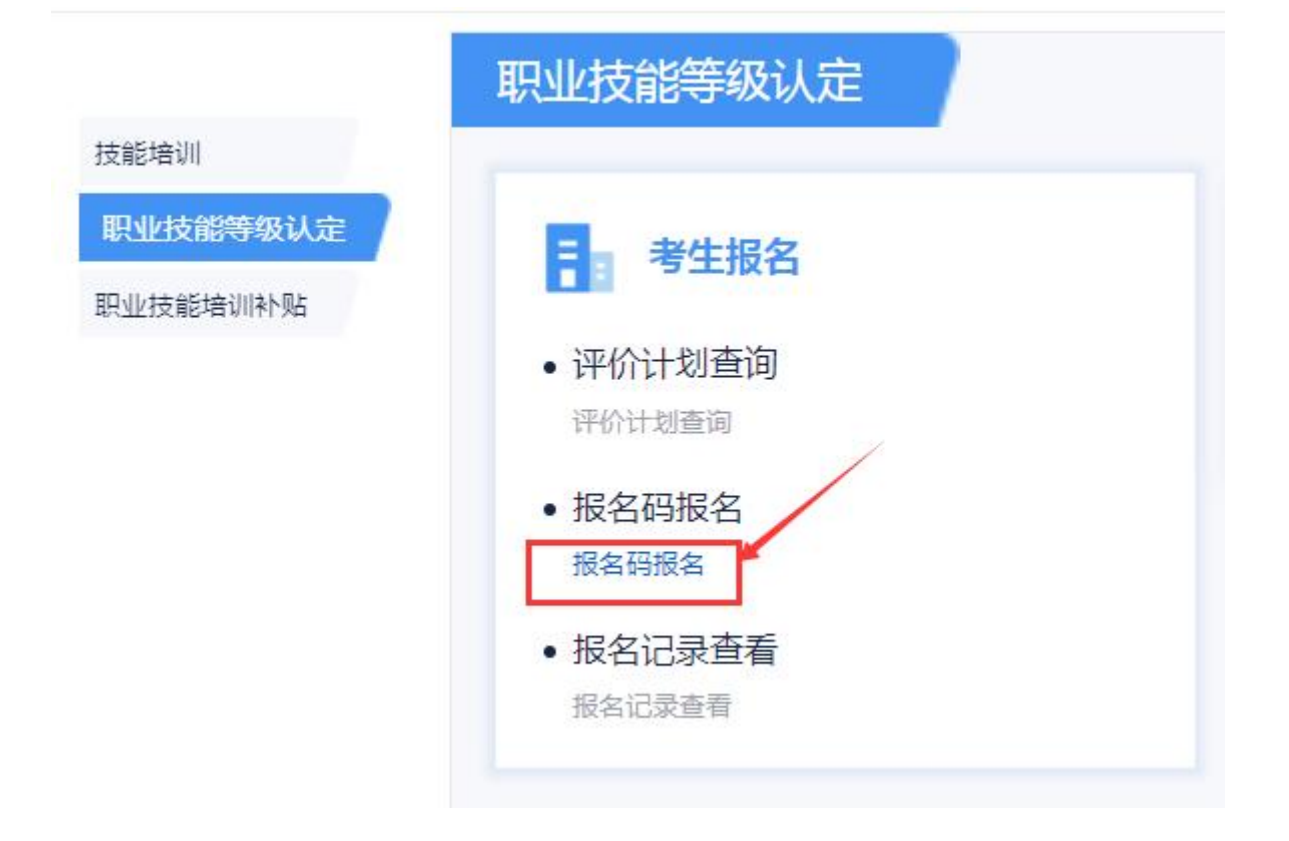

第五步:在"报名码"方框内输入报名码后,点"下一步"。

| ☆ 事项办理 > 报名码报名 |                     |
|----------------|---------------------|
| 1 报名码报名        | 2 评价计划确认            |
|                | * 报名码 请输入报名码 0 / 8  |
|                | 温馨提示:请录入评价机构提供的报名码。 |
|                | 下一步                 |

第六步:核对"职业名称、评价等级、评价开始日期、评价结束日期" 等信息均与自己所要报考的内容一致后,点"下一步"。

| ✓ 报名码报名 | z     |        | 2 评价计划确认   |          | 3 考生  |
|---------|-------|--------|------------|----------|-------|
| 平价计划编号  |       | 评价机构名称 | (TERMINAL) | 职业名称     |       |
| [种名称    | 无     | 评价等级   | 1000       | 最大允许报名人数 | 60    |
| F价开始日期  | 2024- | 评价结束日期 | 2024-      | 报名截止日期   | 2024- |
| P价业务联系人 |       | 联系电话   |            | 业务监管地    | 广州市   |

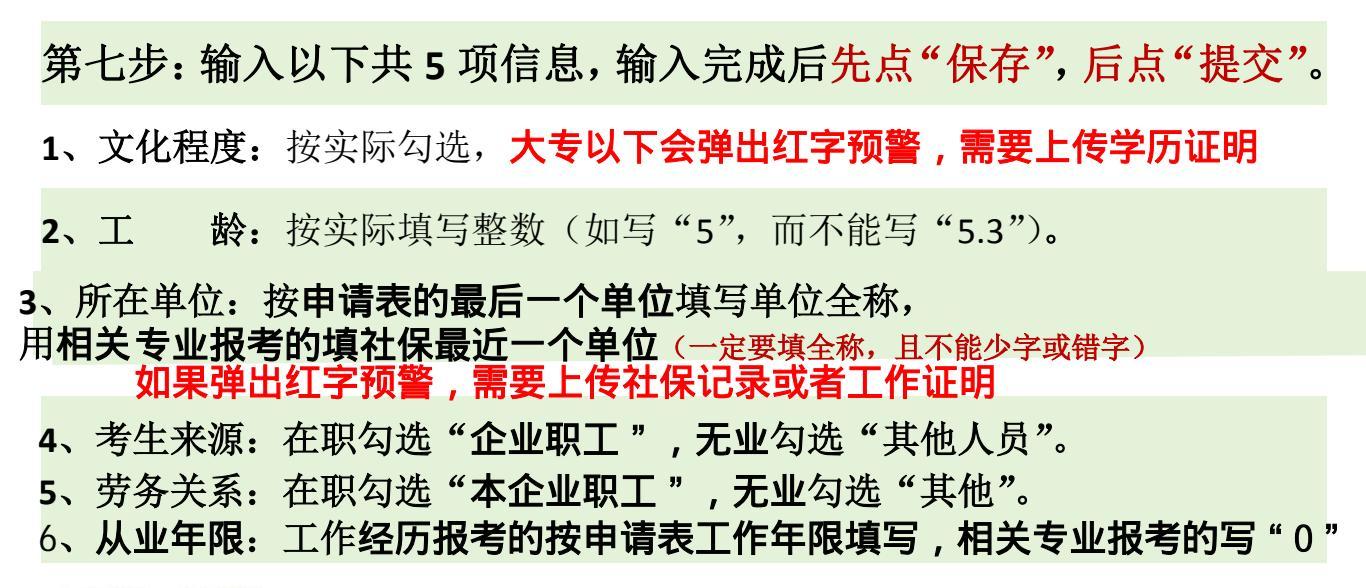

| √ 报名码报名 ─── |        | (      | ✓ 评价计划确认 |                |           | 3考生报名  |
|-------------|--------|--------|----------|----------------|-----------|--------|
| * 姓名        |        | *证件类型  | 居民身份证    | ~              | *证件号码     |        |
| * 性别        | $\sim$ | * 出生日期 |          |                | * 文化程度    | $\sim$ |
| * 1         |        | * 考生来源 | 其他人员     | ~              | * 劳务关系 其他 | $\sim$ |
| * 所在单位      | 14/100 | 上一步    |          | <sup>2</sup> φ |           |        |

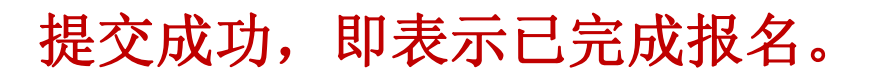

第八步: 点"报名记录查看"后, 再点"查看", 即可查看已提交的报 名记录详情(包括"审核状态、考试结果")。

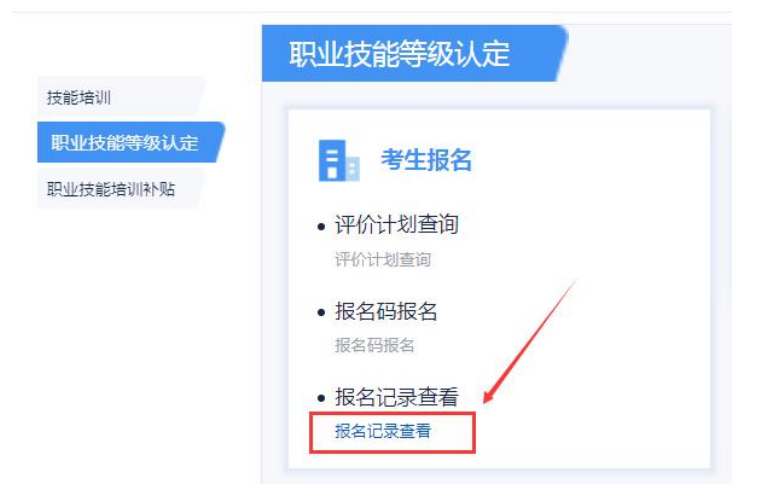

#### 

| <b>茅号</b> | 评价机构名称 | 评价计划编号 | 职业/工种/等级 | 评价开始日期 | 评价结束日期 | 报名时间 | 操作 |
|-----------|--------|--------|----------|--------|--------|------|----|
| 1         |        |        |          |        |        |      | 查看 |

☆ 事项办理 > 报名记录查看 > 报名记录详情

|                      | -    |        |      | 10.11. de 24a |       |
|----------------------|------|--------|------|---------------|-------|
| 平价计划编号               |      | 评价机构名称 |      | 职业名称          |       |
| 工种名称                 | 1    | 评价等级   | 1000 | 最大允许报名人数      | -40 ( |
| 平价开始 <mark>日期</mark> |      | 评价结束日期 |      | 报名截止日期        |       |
| 评价业务联系人              | 10   | 联系电话   |      | 业务监管地         |       |
| 5详情                  |      |        |      |               |       |
| 住名                   |      | 证件类型   |      | 证件号码          |       |
| 生用                   |      | 出生日期   |      | 文化程度          | 1000  |
| T the                |      | 考生来源   | 其他人员 | 劳务关系          | 其他    |
| 昕在单位                 | 1000 | 工作所在地市 | ·    | 报名时间          |       |
| 痰信息                  |      |        |      |               |       |
| ■核状态                 | -    | 审核说明   | •    |               |       |
| 式结果                  |      |        |      |               |       |